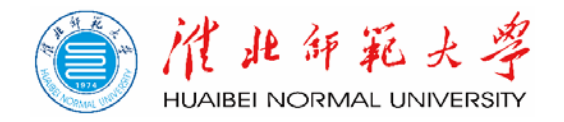

# 预算绩效管理信息系统用户操作手册

## (预算调整)

财务处 2024 年 6 月 26 日 一、 系统登录

登录学校信息门户网站(auth.chnu.edu.cn), 依次进入 【财务管理系统】【预算绩效管理】模块,进入预算绩效管 理系统。

じ 准非年耗大学 统-身份认证平台

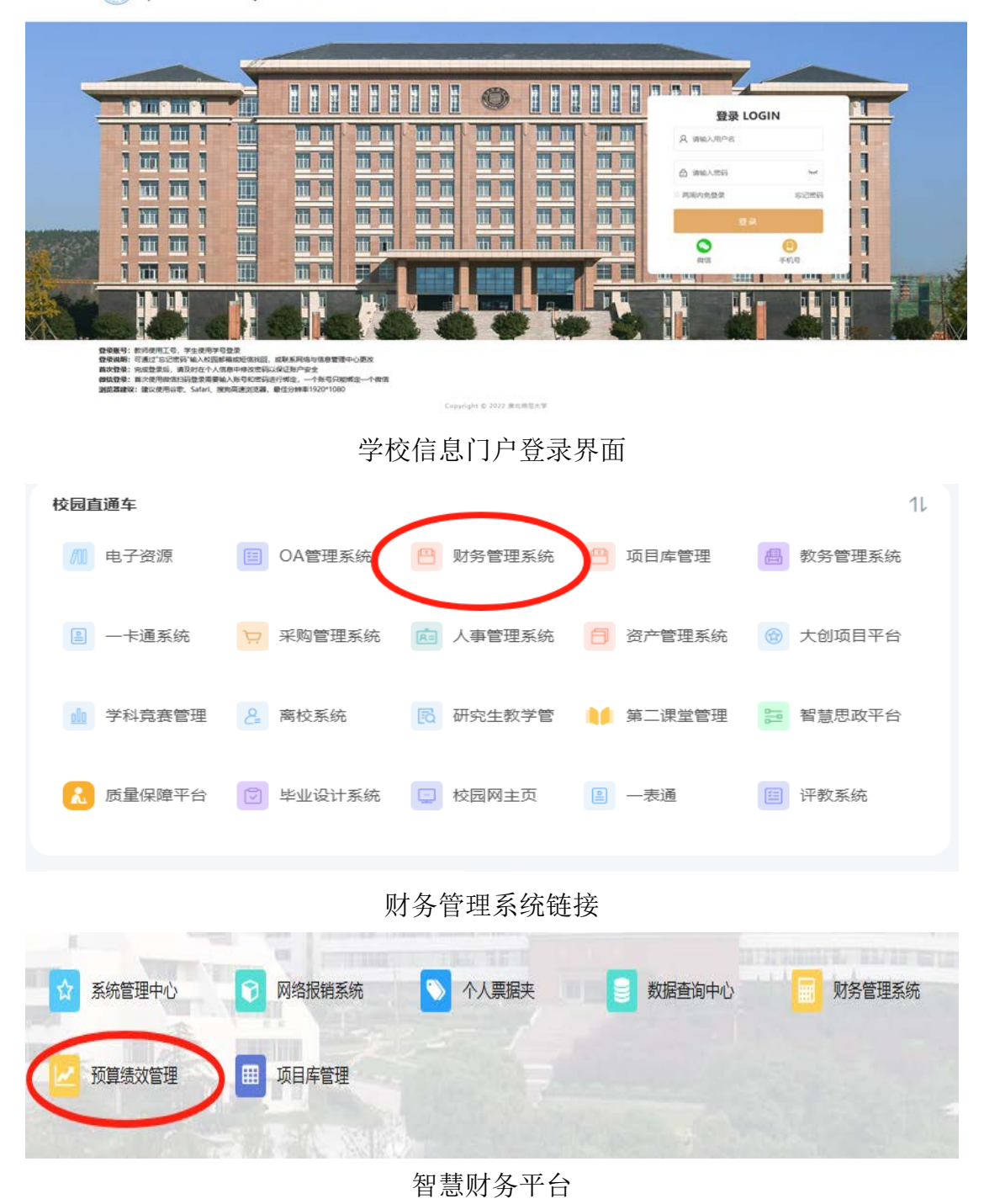

| ┃ ■ 淮北师范大学智慧财务 | 🔁 🗳 切换系统 🗹 预算线 | 责效评价 / ଈ Dashboard ~ / 🏙 | 分析页    |
|----------------|----------------|--------------------------|--------|
| 🚯 Dashboard    | ▲ 分析页          |                          |        |
| ▲ 分析页          | 正式库数           | 年                        | 总项目数   |
| 8 工作台          | 324            |                          | 432    |
| • 通用设置         | 正式库金额总数        | 867,716,321.55           | 项目金额总数 |
|                |                |                          |        |
| ▶ 損你官理         | 执行进度排行榜        |                          |        |
| ■■ 预算项目申报      |                |                          |        |
| \$ 预算管理        |                |                          |        |

预算绩效管理系统

#### 二、 预算调整申报

### 1. 年初预算项目调增或调减

各部门如需对年初预算安排的项目进行调增或调减,应 首先点击进入【预算调整申请】功能模块,在项目列表中选 中所需调整的具体项目,然后点击页面右下方【新增】按钮, 填写项目调整申报信息。

| 項目列 | 表                                    |      |                     |                  | 9 HD             | 医算道整中诸表 | EQI®          |  |  |  |  |
|-----|--------------------------------------|------|---------------------|------------------|------------------|---------|---------------|--|--|--|--|
|     | 序号                                   | 部门名称 | 项目分类                | 項目编码             | 项目名称             | 项目负责人   | 当年预算数 (元)     |  |  |  |  |
|     | 1                                    | 财务处  | 行政管理业务经费            | YS24-02000139    | 财务专项             | 李杨      | 260.000.00    |  |  |  |  |
|     | 2                                    | 财务处  | 机关单位运行经费            | YS24-02000170    | 财务处运行经费          | 漆杨      | 45,600.00     |  |  |  |  |
|     | 3                                    | 财务处  | 公务接待器               | YS24-02000233    | 财务处部门招待费         | 李杨      | 5.000.00      |  |  |  |  |
|     | 4                                    | 影響处  | 行政管理业务经费            | YS24-02000324    | 财务软件维护           | 李杨      | 150.000.00    |  |  |  |  |
|     | 5                                    | 财务处  | 其他                  | YS24-03333000240 | 日元贷款还本付惠         | 字柄      | 1,300,000.00  |  |  |  |  |
|     | 6                                    | 财劳处  | 其他                  | YS24-03333000241 | 建设性贷款还本付息        | 李杨      | 85.882.000.00 |  |  |  |  |
| 項目綱 | 1、选中需要调整的年初预算安排的项目<br>#6988 1 205页 - |      |                     |                  |                  |         |               |  |  |  |  |
|     | 序号                                   | 項目名称 | 调整后预算数 (元) 原预算数 (元) | 调整日期             | 调整状态 审核节点描述 申请调告 | 調査      |               |  |  |  |  |
|     | 2、点击新增按钮,录入调整申请                      |      |                     |                  |                  |         |               |  |  |  |  |

【预算调整申请】界面

填写预算调整申报信息时,需依次填写:申请调整原因、 预算明细表、预算执行计划表三部分内容,具体说明如下:

申请调整原因: 简要填写申请项目调整的具体原因、测

算依据依据以及项目后续执行的相关计划(字数控制在 150 字以内),如需补充会议纪要或有关政策依据等证明材料可 点击右侧【上传附件】按钮进行上传。

| <ul> <li>申書间整原因</li> <li>Reason for application.</li> <li>预算时继表</li> <li>budget schedules.</li> <li>预算计划表</li> </ul> |           |                          |               |             |          |   |  |  |  |  |  |
|----------------------------------------------------------------------------------------------------|-----------|--------------------------|---------------|-------------|----------|---|--|--|--|--|--|
|                                                                                                    |           |                          |               |             |          |   |  |  |  |  |  |
|                                                                                                    | t         | 会议、工作差部费                 | 差這奏           | 70,000.00   | 70000.00 | 0 |  |  |  |  |  |
|                                                                                                    | 2         | 设备退税服务费                  | 委托业务费         | 90,000.00   | 80000.00 | 0 |  |  |  |  |  |
|                                                                                                    | 3         | 日常油的毛材以及新校区搬迁新增购置办公用品    | 办公费           | ~ 50,000.00 | 50000.00 | 0 |  |  |  |  |  |
|                                                                                                    | 4         | <b>他位等型由何</b>            | (h) (h) 音     | 50,000.00   | 50000.00 | 0 |  |  |  |  |  |
|                                                                                                    | 5         | 银行支付手续费                  | 予续费           | 9,996.00    | 9999.00  | 0 |  |  |  |  |  |
|                                                                                                    | 6         | 财务供称化软件升级维护期用            | 58558 (3P) IB | ··· 1.00    | 1.00     | 0 |  |  |  |  |  |
|                                                                                                    | 10111-012 | 國示: 膨脹同整的程序会提, 重加输入计划执行数 |               |             |          |   |  |  |  |  |  |

#### "预算调整申请原因"填报

**预算明细表:** 各部门应根据年初预算申报时细化的项目 支出经济分类明细进行调整填报,如本次预算调整需增加原 项目未涵盖的支出经济分类,可点击页面右上方【新增预算 明细】按钮插入空白行进行补充填报。

| 酒田            | 预算期组织 | 提示:在【调整金银】列输入最终调整的金银即可 | 1、              | 具蚁近11 洞罡     |              | + #  |
|---------------|-------|------------------------|-----------------|--------------|--------------|------|
| rapplication. | 序号    | 预算欲据                   | 支出经济分类          | 原授算数 (元)     | → 導整后預算数 (元) | AR P |
| 暖             | 1     | 会议、工作差较费               | 兼招農             | ~ 70.000.00  | 70000.00     | þ    |
| chedules.     | 2     | 设备退税服务费                | 委托业务表           | ∨ 80,000.00  | 80000.00     | 2    |
| chedule.      | 3     | 日常維护純材以及新校区搬迁新增购置办公用品  | の公费             | × 50,000.00  | 50000.00     | 经济   |
|               | 4     | 单位零星途修                 | <b>维修 (护) 费</b> | V \$0,000.00 | 50000.00     | 9    |
|               | 5     | 银行支付手续费                | 手续费             | V 9,999.00   | 9999.00      | /°   |
|               | 6     | 财务值息化软件升级维护费用          | 造修 (护) 费        | × 1.0        | 1.00         | / •  |
|               | 7     | 请输入                    | 请选择             | v            | 消给入          | 0    |

"预算明细表"填报

预算执行计划表: 按照申请调整后的项目总金额, 对项

目后续执行过程中的支出计划进行相应调整。

| 0 |
|---|
| o |
|   |
| 0 |
| 0 |
| 0 |
| 0 |
|   |

"预算执行计划表"填报

## 2. 未纳入年初预算的新增项目

对于各部门确有突发或新增的重要事项并需在本年 12 月 31 日前形成支出的新增项目,应首先在预算绩效管理系 统中进入【预算调整】、【预算项目新增】模块,点击右上方 【新增】按钮录入新增项目信息。(详见年初预算申报操作说 明)

| - 莊北师范大学智慧美 | 务 | <b>Z</b> 0   | THANK | 化加速    | 1833年令 / 5 | 「見算術校・ | - <b>8</b> Marailer |     |      |         |        |      |               |          |                     | Q       | ۵ <b>°</b> × | ⊼ 🖻 (  | 3 再准光 : |
|-------------|---|--------------|-------|--------|------------|--------|---------------------|-----|------|---------|--------|------|---------------|----------|---------------------|---------|--------------|--------|---------|
| Dashboard   |   | <b>e</b> 9#3 | - 513 | CENS-  |            |        |                     |     |      |         |        |      |               |          |                     |         |              |        | 0 4     |
| 9. MH22     |   | 項目           | 188   | With A | Q,         | 项目编码   | 游艇入                 | Q,  | 项目分类 | WARANCE | ι      | 项目关制 | 网络彩旗目网络       | · - ほ    | 16436 <b>1</b> 6436 | 9/8 V   | 洗橙状。         | 5 MARS | 相対な - イ |
| 2 指标管理      |   | 调整项目         | 申授    |        |            |        |                     |     |      |         |        |      | + 852         | 145      | 118 GB              | 1 500   | ≡ aki2£      | ΕQ     | IQQ     |
| # SIDIDAR   |   |              | 申报入   | Ú. F   | 部门名称       | ÷      | 项目分类                | ¢   | 项目编码 | ŧ       | 项目名称   | +    | 当年5月月日 (元)    | 500下达取 ( | (元) 上年期期数 (3        | 3) ÷ 均用 | *#8 ;        | 是否存现   | 流程状态    |
| s surge     |   |              |       |        |            |        |                     |     |      |         |        |      | 1             |          |                     |         |              |        |         |
| 🗄 suster    |   |              |       |        |            |        |                     |     |      |         |        |      | /             |          |                     |         |              |        |         |
| I 第日共行监控管理  |   |              |       |        |            |        |                     |     |      |         |        |      | /             |          |                     |         |              |        |         |
| C NUME      |   |              |       |        |            |        |                     |     |      |         |        | /    |               |          |                     |         |              |        |         |
| 17 玩算调整中选   |   |              |       |        |            |        |                     |     |      |         |        |      |               |          |                     |         |              |        |         |
|             |   |              |       |        | 1、进        | 入预算    | 项目新                 | 曾页面 | Ī    |         | 2      | 、点記  | <b>七【新增</b> 】 | 按钮,      | 录入新增                | 顿目      | 息            |        |         |
| S NUMBER    |   |              |       |        |            |        |                     |     |      |         |        |      |               |          |                     |         |              |        |         |
|             |   |              |       |        |            |        |                     |     |      |         | 17,315 | 8    |               |          |                     |         |              |        |         |
| 2 项目自行价管理   |   |              |       |        |            |        |                     |     |      |         |        |      |               |          |                     |         |              |        |         |
| ■ 城田田松世界    | 4 |              |       |        |            |        |                     |     |      |         |        |      |               |          |                     |         |              |        |         |

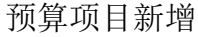

三、 预算调整审批

各部门业务经办人员在系统中录入预算调整信息并保 存上报后,需要各部门负责人进入系统【预算调整审批】功 能模块进行审核,在审核页面下录入审核意见并点击【同意】 或【退回】后完成审批。

| Dashboard                   |                | AND D NAMES OF A |          |                       |              |       |                  |      |                 | $\frown$   |                 |
|-----------------------------|----------------|------------------|----------|-----------------------|--------------|-------|------------------|------|-----------------|------------|-----------------|
| 9. MARCE                    | ~              | 3個整中请审核          |          |                       |              |       |                  |      | 年度 2024         | C . 1948   | EOI®            |
| ≥ meta                      |                | 中請得整原因           | 項目名称     | 项目编号<br>1524-02000139 | 业务年度<br>2024 | 甸整申请人 | 消整申请人编号<br>00000 | 原5月  | 调整后颈算<br>260000 | 2014-05-25 | 调整状态<br>(4)2010 |
| ■ 预算项目中报                    | · ·            | × ••••           | 20033    |                       |              |       |                  |      |                 |            |                 |
| ₿ 预算管理                      | ~              | $\mathbf{X}$     |          |                       |              |       |                  |      |                 |            |                 |
| Ban <del>rann</del>         | ~              |                  |          |                       |              |       |                  |      |                 |            |                 |
| 0 10104755121099            | ~              | 2、选□             | 中预算调整申请  |                       |              |       |                  |      |                 |            |                 |
| . Refer                     | ~              |                  |          |                       |              |       |                  | 2 占土 |                 | ヨン中世       | 今日              |
| (7) 形式测验中的                  |                |                  |          |                       |              |       |                  | っ、戸田 | 甲核球组,           | 永八中加       | ©∕U             |
| <ul> <li>SUTTING</li> </ul> |                |                  |          |                       |              |       |                  |      |                 |            |                 |
| 创 苏耳利整神体                    |                |                  |          |                       |              |       |                  |      |                 |            |                 |
| 1 项目执行整改管理                  | ~              |                  |          |                       |              |       |                  |      |                 |            |                 |
| 5 项目向评价管理                   | ~              | 1、进入             | 、预算调整审核页 | 面                     |              |       |                  |      |                 |            |                 |
| 9 项目白档管理                    | ~              |                  |          |                       |              |       |                  |      |                 |            |                 |
|                             |                |                  | 【        | 调敷                    | おおり 、        | Th    | 能構由              |      |                 |            |                 |
|                             |                |                  | ▲」火开     | - 则正 -                | H JM A       | 切     | 北快火              |      |                 |            |                 |
|                             |                |                  |          |                       |              |       |                  |      |                 |            |                 |
|                             |                |                  |          |                       |              |       |                  |      |                 |            |                 |
|                             | -              |                  |          |                       |              |       |                  |      | V               |            |                 |
|                             | $(\mathbf{I})$ | 审核               |          |                       |              |       |                  |      | X               |            |                 |
| 页目名:                        | -              |                  |          |                       |              |       |                  |      |                 | 請          | 人编号             |
| and the second second       |                | 审核意见:            |          |                       |              |       |                  |      |                 |            |                 |
|                             |                | 1000             |          |                       |              |       |                  |      |                 |            |                 |
|                             |                | 请锢入审             | 该意见      |                       |              |       |                  |      |                 |            |                 |
|                             |                |                  |          |                       |              |       |                  |      |                 |            |                 |
|                             |                |                  |          |                       |              |       |                  |      |                 |            |                 |
|                             |                |                  |          |                       |              |       |                  |      |                 |            |                 |
|                             |                |                  |          |                       |              |       |                  |      |                 | 3          |                 |
|                             |                |                  |          |                       |              |       |                  |      |                 | 2          |                 |
|                             |                |                  |          |                       |              |       |                  |      |                 |            |                 |
|                             |                |                  |          |                       |              |       | 122              | 8 68 | 日音              |            |                 |
|                             |                |                  |          |                       |              |       | 1. A             | 떠미   | 回恩              |            |                 |
|                             |                |                  |          |                       |              |       |                  |      |                 |            |                 |
|                             | _              |                  |          |                       |              |       | _                | _    | _               | _          |                 |
|                             |                |                  |          |                       |              |       |                  |      |                 |            |                 |
|                             |                |                  |          |                       |              |       |                  |      |                 |            |                 |

审核信息录入页面

各部门预算调整申请在经本部门负责人审核完成后, 统一汇总至财务处审核。

审核通过后,各部门经办人员需进入系统查询并打印 【预算调整申请表】,经填报人员、部门负责人和分管校领 导签字并加盖本部门公章后报送至财务处整理上会。

#### 预算调整申请表

| 单位、 | 单位、部门: (盖章)   |                 |               |             |            |            |      |  |  |  |  |
|-----|---------------|-----------------|---------------|-------------|------------|------------|------|--|--|--|--|
| 序号  | 经费所属单位、<br>部门 | 拟调整项目<br>(额度)名称 | 拟调整经费<br>项目编号 | 原预算金额       | 余额         | 申请调整金额(+-) | 调整理由 |  |  |  |  |
| 1   | 108/财务处       | 财务专项            | YS24-02000139 | 260000.0000 | 375,614.70 | 0.00       | 初始   |  |  |  |  |
|     |               | 合计:             |               | 260,000.00  | 375,614.70 | 0.00       |      |  |  |  |  |

单位、部门负责人**:** 

填报人: 蒋旭光

填报日期: 2024-06-26

预算调整申请表示例